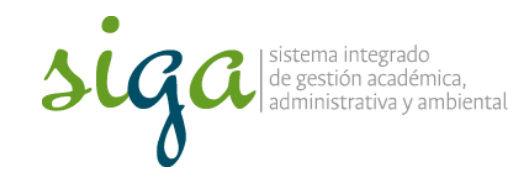

Instrucciones de consulta módulo Auditoria de Soft Expert

Página 1 de 9

## **Recomendaciones:**

 Ver y seguir los pasos que se indican en el video "Configuración para acceder al sistema Soft Expert"

| si | iga 📃 🕢                                                           |
|----|-------------------------------------------------------------------|
| *  | Acceso al sistema SoftExpert de la Universidad Nacional de Colomi |
| -  | saturation and a second second                                    |
|    | Norther complete                                                  |
|    | there is a second of sold on a second de la constraint of a       |
|    | Namen del Documento da Idantidad                                  |
| -  | Safery area al cost partonese                                     |

 Para mayor comprensión se invita a conocer el procedimiento para el "Auditorias internas".

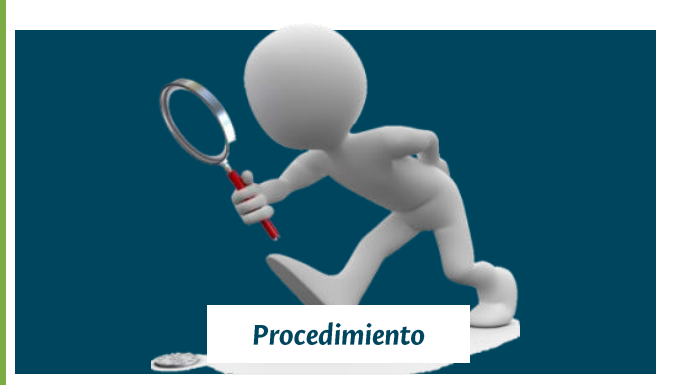

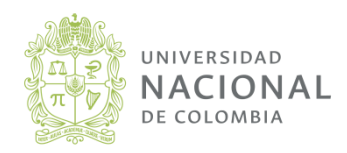

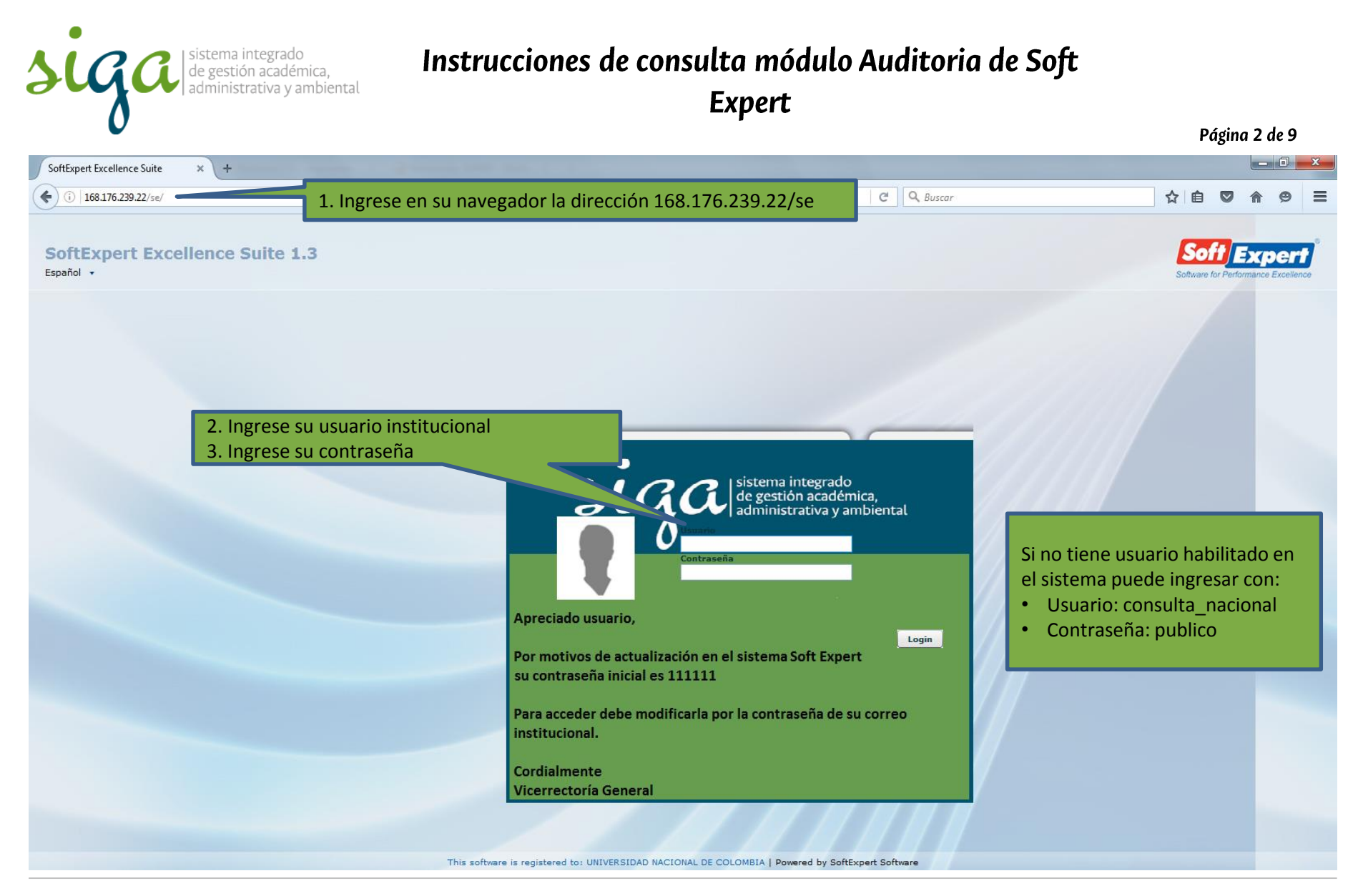

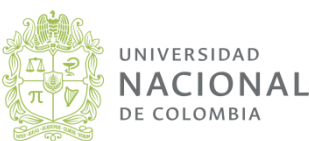

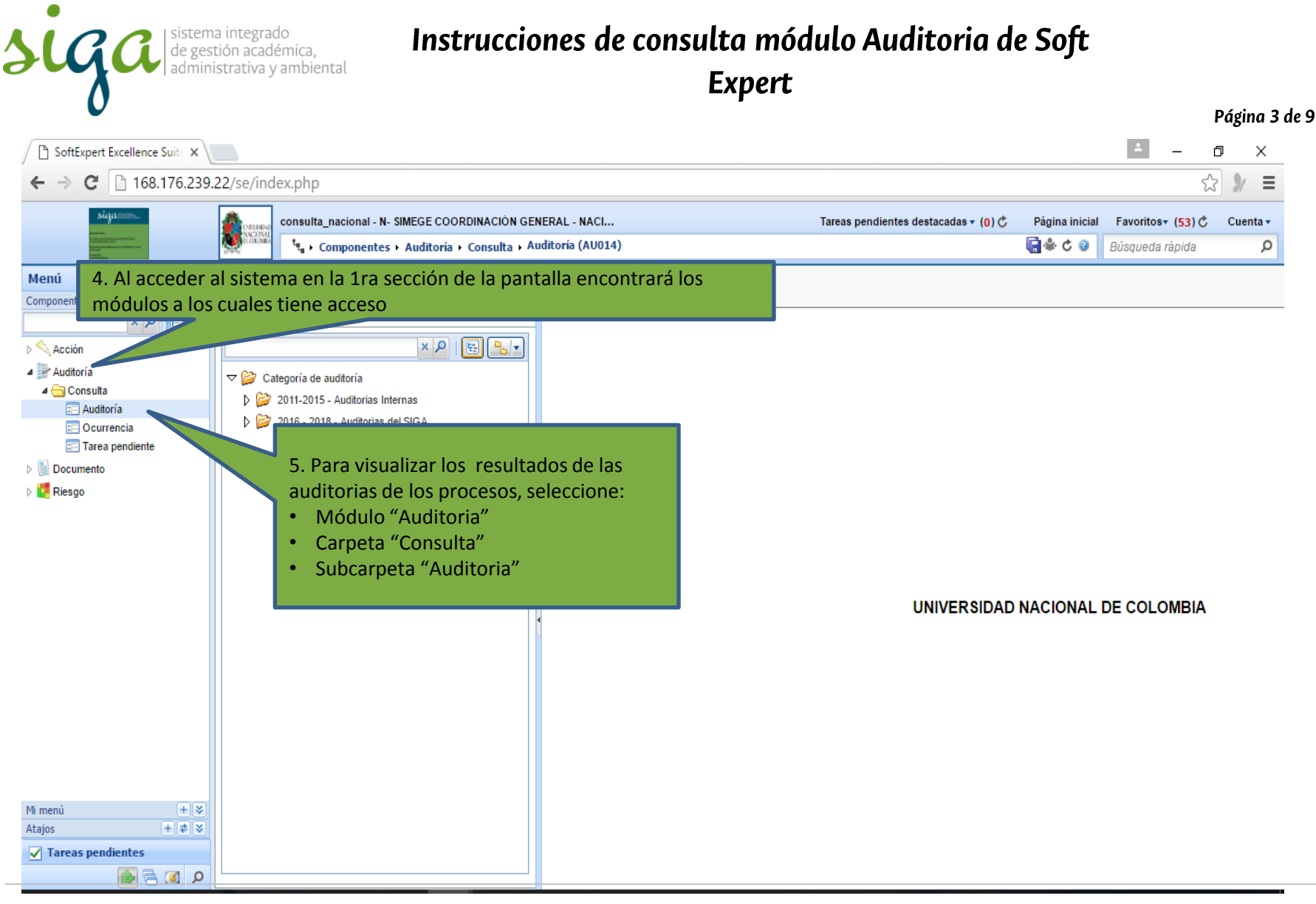

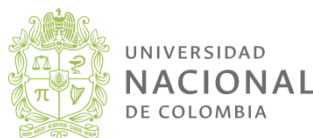

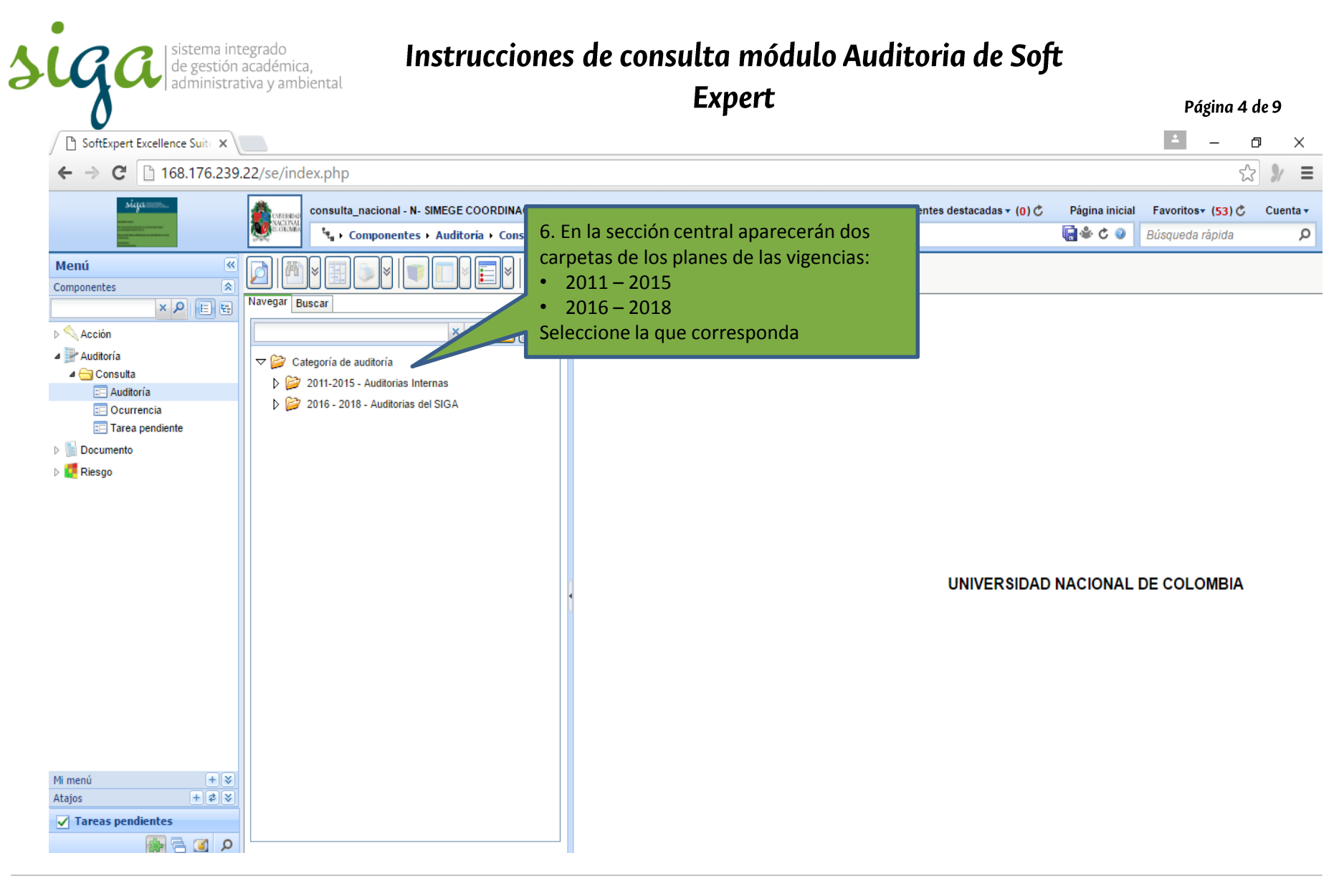

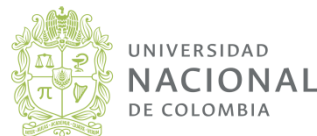

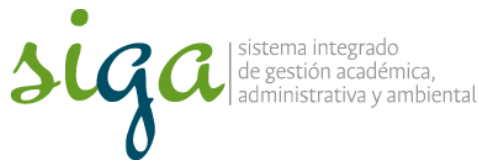

## Instrucciones de consulta módulo Auditoria de Soft

Expert

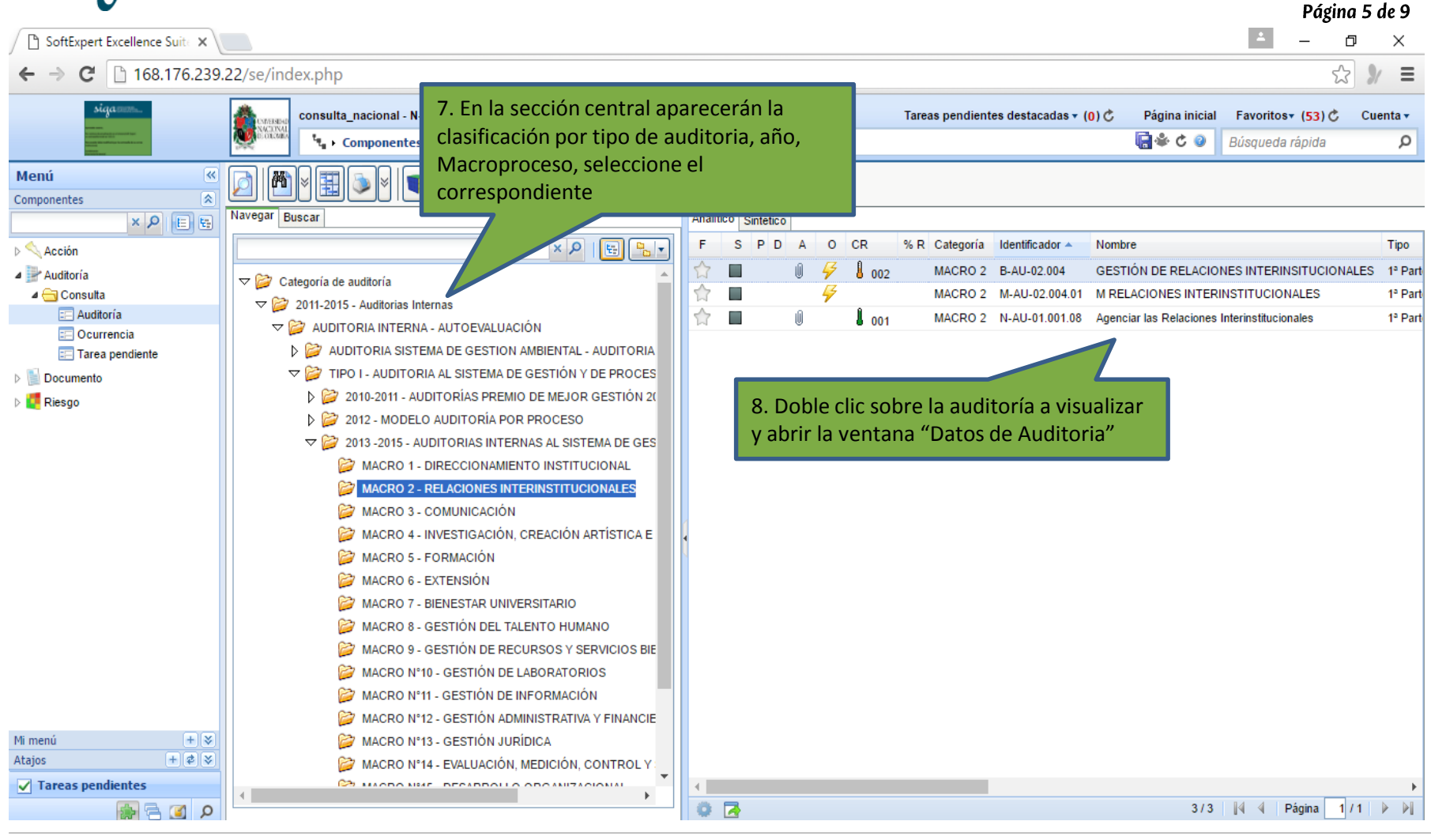

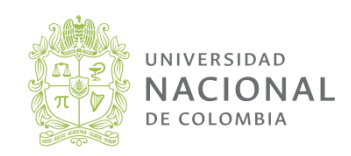

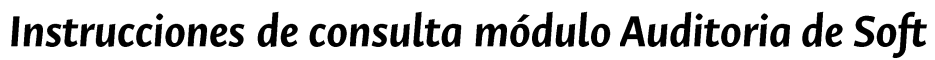

Expert

|                                                                                                    | Página | 6 de 9   |
|----------------------------------------------------------------------------------------------------|--------|----------|
| 🗋 Datos de la auditoría - Google Chrome —                                                                                                    |        | $\times$ |
| 168.176.239.22/se/audit/au_audit/audit_data.php?action=2&cdaudit=1248&view=1&l                                                                                                    | helpo  | ode 🖻    |
|                                                                                                    |        |          |
| Identificador ⊕         Nombre ⊕           B-AU-02.004         GESTIÓN DE RELACIONES INTERINSITUCIONALES                                                                                                    |        |          |
| General Etapa Ámbito Auditor Programación Ocurrencia Notificación Documentación                                                                                                    |        |          |
| Categoría de auditoría       Tipo de auditoría       Situación         MACRO 2 - RELACIONES INTERINST       1ª Parte       Finalizado         Grupo responsable %       Finalizado       Finalizado                                                                                                    |        |          |
| 003 - Coordinador Sede Bogo <ul> <li>Criterio de auditoría Ob</li> <li>9. En las pestañas de la ventana encontrará la información sobre la auditoria, (fechas, auditores, auditados, Ocurrencias producto de la auditoria, adjuntos, etc.)</li> </ul> <ul> <li>TÉCNICA DE CALIDAD EN LA GESTIÓN PÚBLICA</li> </ul> <ul> <li>Adjuntos, etc.)</li> <li>Total de registros - (1)</li> <li> </li></ul> |        |          |
| Creado el     Actualizado en     Actualizado por       11/05/2015     11/05/2015     Sistema Integrado de Gestion Bogota 1                                                                                                    |        |          |

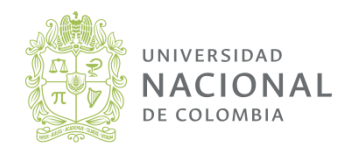

Vicerrectoría General

siga

sistema integrado de gestión académica, administrativa y ambiental

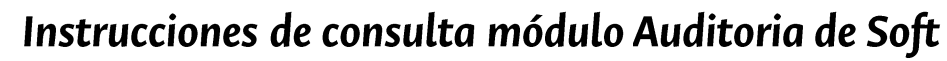

Expert

|                                                                                                    |        | Página 7 | de 9     |  |  |  |  |
|----------------------------------------------------------------------------------------------------|--------|----------|----------|--|--|--|--|
| 🗅 Datos de la auditoría - Google Chrome                                                                                                    | —      |          | $\times$ |  |  |  |  |
| 168.176.239.22/se/audit/au_audit/audit_data.php?action=2&cdaudit=1248&vie                                                                                                    | ew=1&  | helpco   | de 🔤     |  |  |  |  |
|                                                                                                    |        |          |          |  |  |  |  |
| Identificador *         Nombre *           B-AU-02.004         GESTIÓN DE RELACIONES INTERINSITUCIONALES                                                                                                    |        |          |          |  |  |  |  |
| General Etapa Ámbit tor Programación Ocurrencia Notificación Documentación                                                                                                    |        |          |          |  |  |  |  |
| Categoría de auditoría Tipo de auditoría Situación<br>MACRO 2 - F                                                                                                    |        |          |          |  |  |  |  |
| Grupo responsa       10. Doble clic en el icono par generar         003 - Coordin       reporte en PDF sobre información general         Criterio de audit       de la auditoria                                                                                                    |        |          |          |  |  |  |  |
| Tipo Nombre                                                                                                    |        |          |          |  |  |  |  |
| NORMAS NTCGP 1000:2009 NORMA TÉCNICA DE CALIDAD EN LA GESTIÓN P                                                                                                    | ÚBLICA |          |          |  |  |  |  |
|                                                                                                    | _      |          |          |  |  |  |  |
| <ul> <li>In the second second sec</li></ul> |        |          | 3        |  |  |  |  |
|                                                                                                    |        |          |          |  |  |  |  |
| Creado el Actualizado en Actualizado por                                                                                                    |        |          |          |  |  |  |  |
| Thrusizurs Thrusizurs Sistema Integrado de Gestión Bogota T                                                                                                    |        |          |          |  |  |  |  |

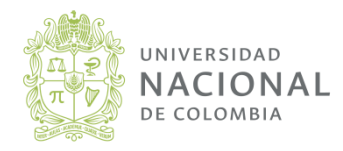

Vicerrectoría General

siga

| sistema integrado de gestión académica, | administrativa y ambiental

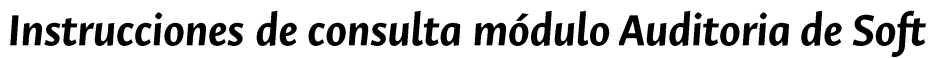

Expert

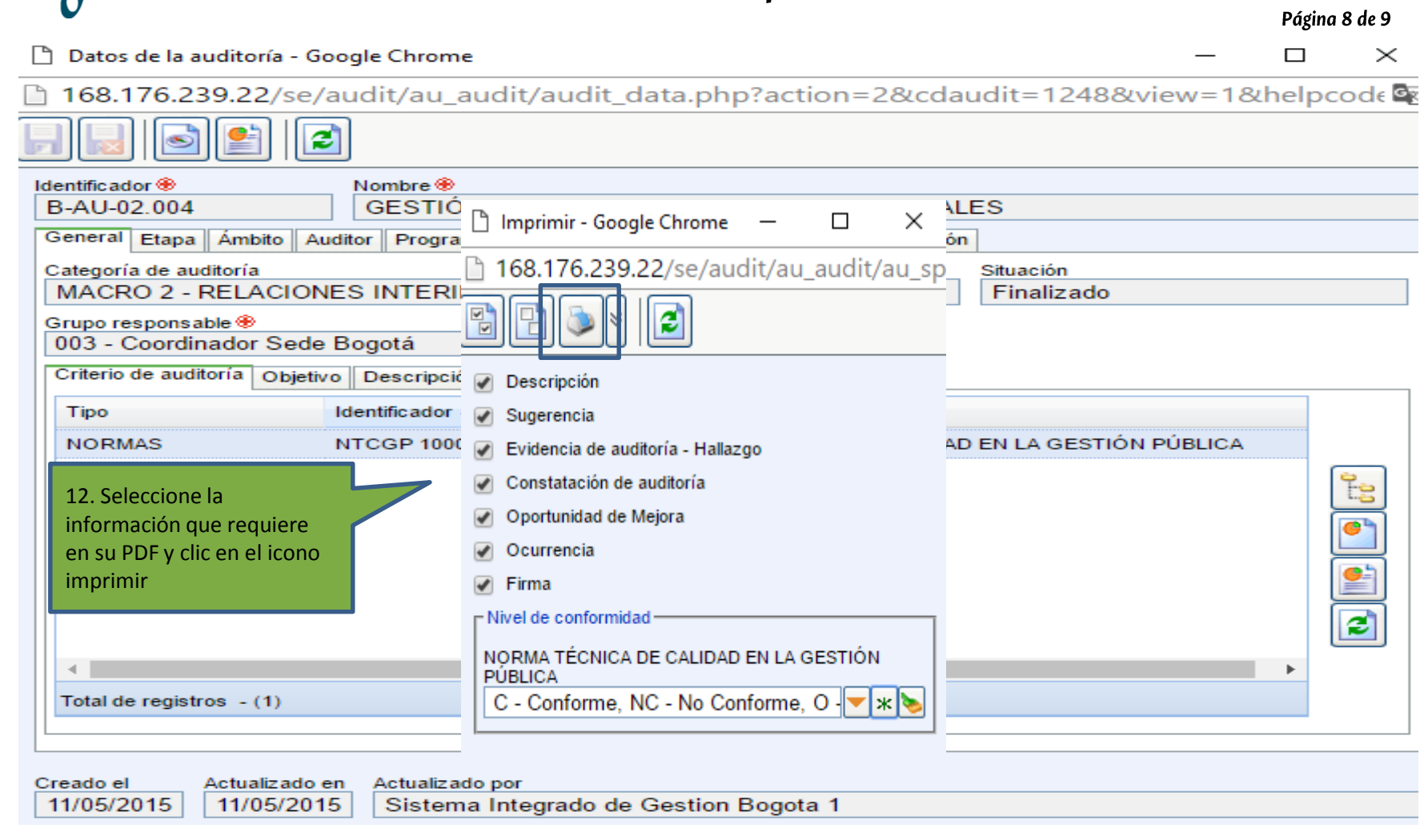

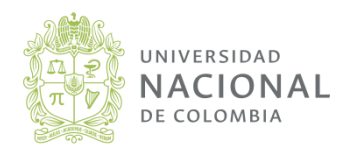

Vicerrectoría General

sistema integrado de gestión académica, administrativa v ambiental

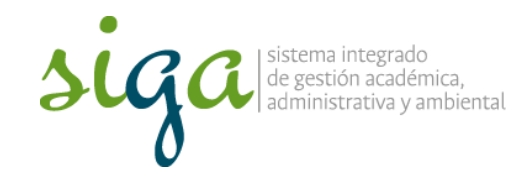

## Instrucciones de consulta módulo Auditoria de Soft

Expert

UNIVERSIDAD NACIONAL DE COLOMBIA

## **Requisitos (llenado)**

Página 9 de 9

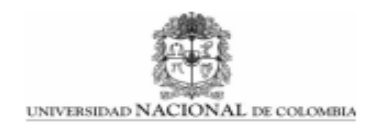

Identificador del reporte: SEAUD03

| Auditoría                                                                                                    |                                                   |                                                         |  |  |  |  |  |
|----------------------------------------------------------------------------------------------------|---------------------------------------------------|---------------------------------------------------------|--|--|--|--|--|
| Identificador:                                                                                                    | Nombre:                                           |                                                         |  |  |  |  |  |
| B-AU-02.004                                                                                                    | GESTIÓN DE RELAC                                  | IONES INTERINSITUCIONALES                               |  |  |  |  |  |
| Categoría de audito                                                                                                    | oria:                                             | Tipo de auditoría:                                      |  |  |  |  |  |
| MACRO 2 - RELACIONES INTERINSTITUCIONALES                                                                                        |                                                   | 1ª Parte                                                |  |  |  |  |  |
| Grupo responsable<br>003 - Coordinador S                                                                                         | ede Bogotá                                        |                                                         |  |  |  |  |  |
| Propósito de audito                                                                                                    | oría:                                             | Período del ámbito:                                     |  |  |  |  |  |
| Cumplimiento NTCGP 1000 - Determinar si el Sistema de Gestión es conforme con los requisitos establecidos por la NTCGP 1000:2009 |                                                   |                                                         |  |  |  |  |  |
| Unidad de negocio auditada:                                                                                                    |                                                   | Representante del auditado:                             |  |  |  |  |  |
| Unidad de negocio auditora:                                                                                                    |                                                   | Auditor Lider:                                          |  |  |  |  |  |
| UNIVERSIDAD NACIONAL DE COLOMBIA                                                                                                 |                                                   | Sistema Integrado de Gestion Bogota 1 -<br>calidad_bog1 |  |  |  |  |  |
| Criterio de auditoría                                                                                                    |                                                   |                                                         |  |  |  |  |  |
| Identificador:                                                                                                    | Nombre:                                           | Tipo:                                                   |  |  |  |  |  |
| NTCGP 1000:2009                                                                                                    | NORMA TÉCNICA DE CALIDAD EN LA<br>GESTIÓN PÚBLICA | NORMAS - NORMAS                                         |  |  |  |  |  |
| Clasificación de ballazgos de auditoria:                                                                                         |                                                   | Rovisión                                                |  |  |  |  |  |

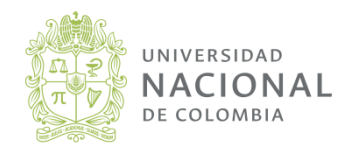